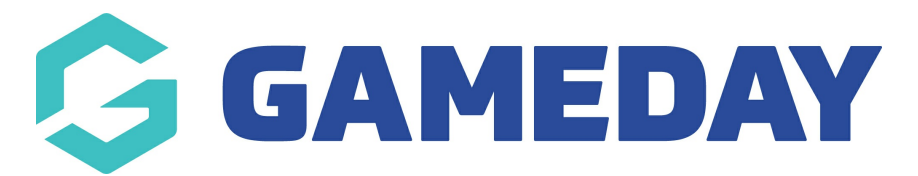

## How do I grant a new admin user access to my organisation? (Super User only)

Last Modified on 09/01/2025 3:06 pm AEDT

If you are a Super User for your organisations, you can enable another admin user using the steps below.

1. Open the Account Menu and click USER MANAGEMENT

| Create + Q Search           |                             |                                | ₿                                | Ø     | ? 💲                   | Club<br>Dodgers - |
|-----------------------------|-----------------------------|--------------------------------|----------------------------------|-------|-----------------------|-------------------|
| - Back                      |                             |                                |                                  |       | Customer S<br>Dodgers | ervice            |
| Dashboard Get Started       |                             |                                |                                  |       | C Dark Mo             | ode               |
|                             |                             |                                |                                  | _     | 💄 Му Ассо             | ount              |
|                             |                             |                                |                                  |       | 👪 User Ma             | inagement         |
|                             |                             |                                |                                  |       | O Product             | t Updates         |
| Current Year Products Sold  | Current Year Paid Orders    | Current Year Total Order Value | Total Active Members             | Tot   | 🛨 Online L            | earning           |
| Period: Jul 2024 - Jun 2025 | Period: Jul 2024 - Jun 2025 | Period: Jul 2024 - Jun 2025    | •                                |       | 🖌 Login T             | D                 |
| 0                           | 0                           | \$0.0                          | U                                |       | Switch                | Organisation      |
| Total # Pi                  | roduct Sold by Month & Type |                                | Total Order Value by Month & Typ | be (4 | 🕒 Log Out             |                   |

## 2. Click **CREATE USER**

| User Manager | nent            |              |           |              |           |
|--------------|-----------------|--------------|-----------|--------------|-----------|
| Create User  |                 |              |           | Enabled V Se | arch      |
| Name 🗘       | Email Address 💲 | Phone Number | User Role | User Status  | Action(s) |

- 3. Enter all relevant information and click SAVE.
- First Name
- Last Name
- Email Address: The email address used by the administrator to login to GameDay
- Mobile Phone
- **User Status:** By selecting 'Enabled', this user will be able to login to the database to which you are granting them access
- User Roles: Select the relevant role that this user will have. This will determine the level of access that each user will have. You can learn more about the permissions granted to each user role here.

**NOTE**: Any super-user assumes the role of 'Primary Contact' so each super-user will get all automated notifications that get sent to an organisation under the existing 'Primary Contact' setting

| First Name *   John   Last Name *   Smith   Email *     Mobile Phone *   Image: The status *   Fnabled   Fnabled     User Roles *   Super User   Super User   User Role Description: <super user="">   The Super User role enables full permission to manage all of your organisations available modules with create, edit and view access including financial settings and enabling other users.   Find out more about this user role here.</super>                                                                                                    | Jser Details                                           | User Role                                                                                                    |
|----------------------------------------------------------------------------------------------------|--------------------------------------------------------|----------------------------------------------------------------------------------------------------|
| John Last Name * Smith Lemail * Mobile Phone * Lew Status * Fnabled Low Super User Super User role enables full permission to manage all of your organisations available modules with create, edit and view access including financial settings and enabling other users. Find out more about this user role here.                                                                                                    | irst Name *                                            | User Roles *                                                                                                    |
| Last Name *       User Role Description: <super user="">         Smith       The Super User role enables full permission to manage all of your organisations available modules with create, edit and view access including financial settings and enabling other users.         Mobile Phone *       Find out more about this user role here.         Image: The second set of the second set of the second set</super> | John                                                   | Super User v                                                                                                    |
| Jser Status *                                                                                                    | ast Name * Smith mail * lobile Phone * +61 400 100 200 | User Role Description: <super user="">         The Super User role enables full permission to manage all of your organisations available modules with create, edit and view access including financial settings and enabling other users.         Find out more about this user role here.</super> |
|                                                                                                    | iser Status *<br>Enabled                               | ~ ]                                                                                                    |

You will see a notification in the top left-hand corner confirming that this user has been granted access and asking them to check their email.

Be sure to let the new administrator know to check their inbox and spam folders for this email, as this activation is required before they can set a password and log in.

The user will then be able to set their password and login to the platform via the email sent to their inbox.

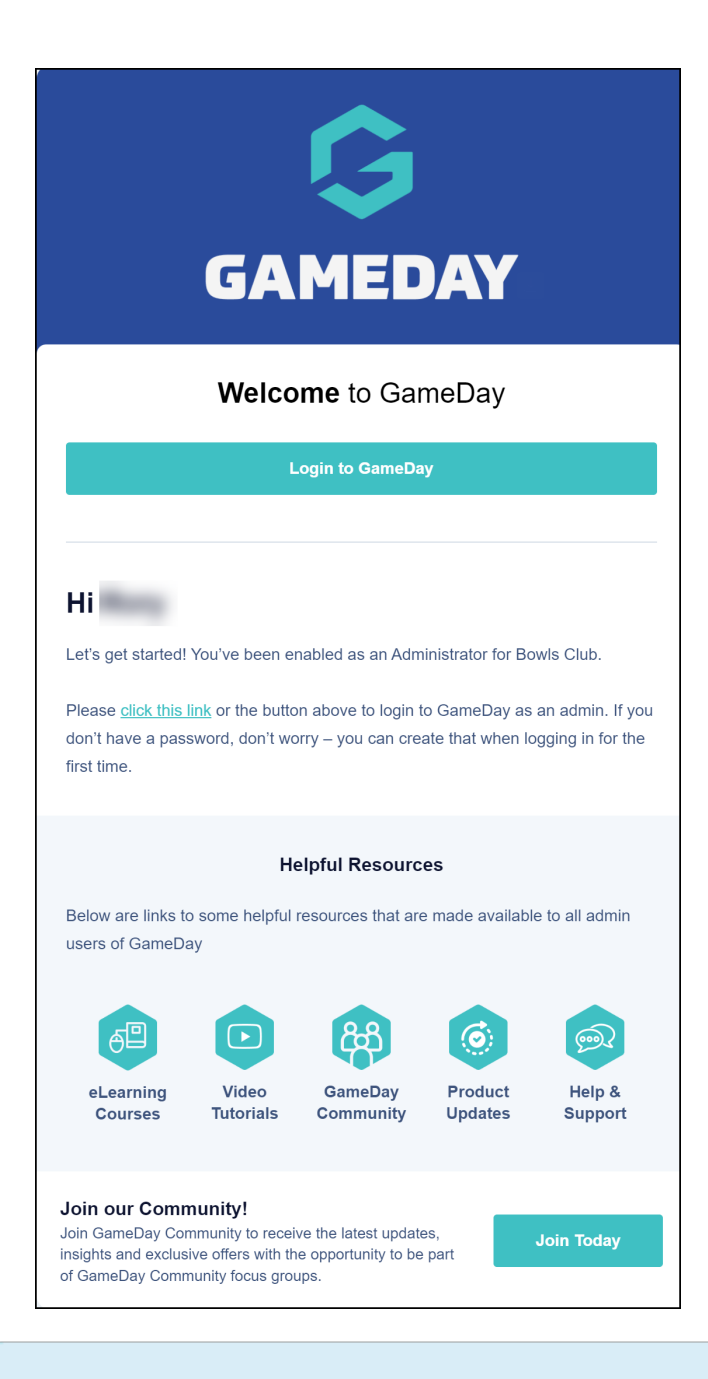

**Note**: If you are part of a hierarchy, you can also add administrators to an organisation below you in the hierarchy. Simply login to the relevant organisation through GameDay and follow the process above.

## **Related Articles**